## ,7-3(2). 用紙範囲(印刷範囲)の再設定-2

## 前項の続き「用紙範囲」の再設定です。

用紙範囲の基準点(中・中)を7-1で引いた図面枠の対角線の中間点へ指示します。

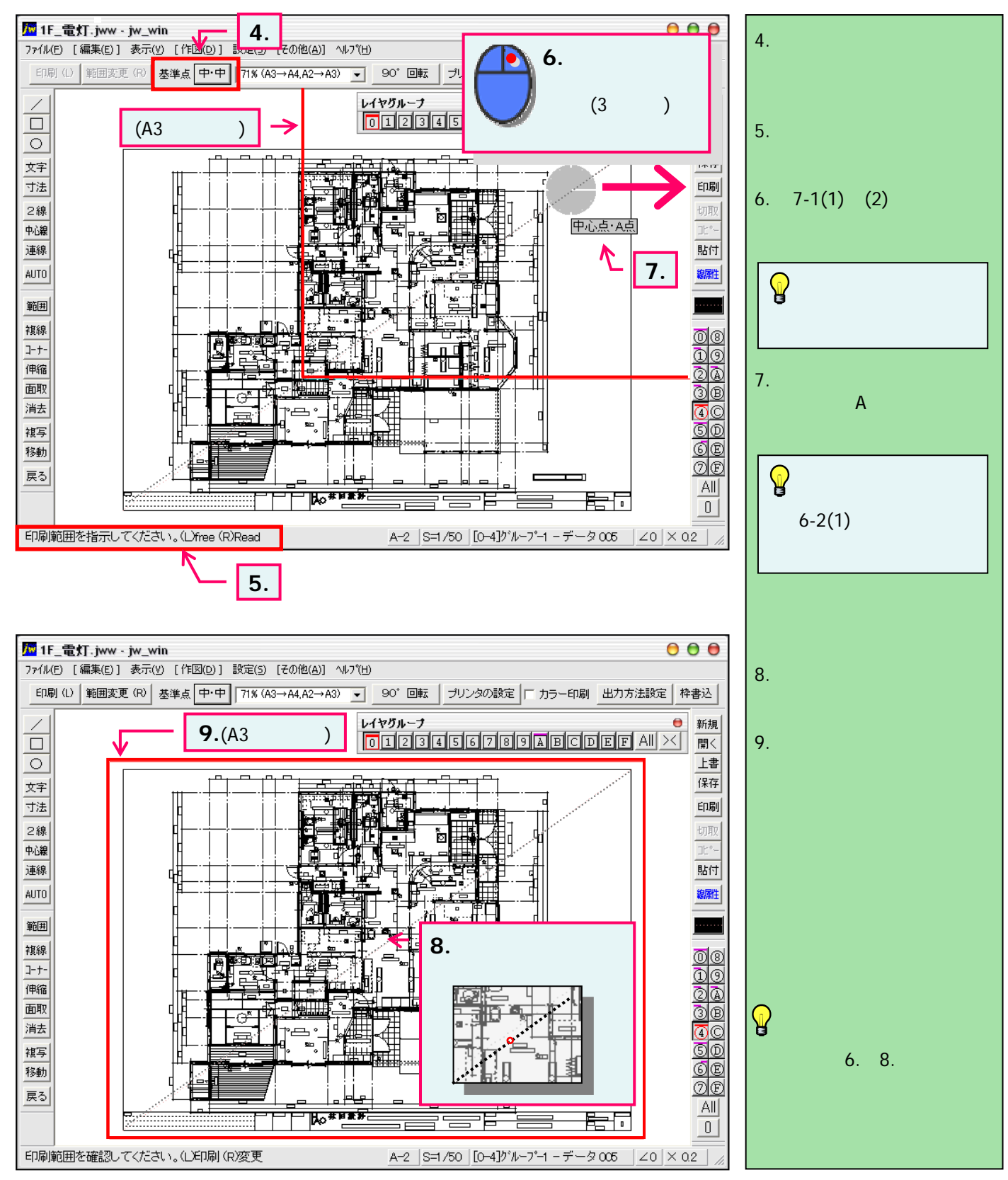